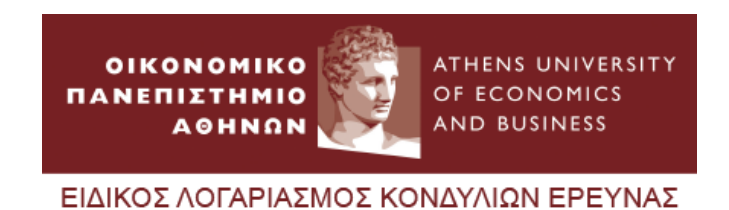

# Πλατφόρμας Διαχείρισης Προσκλήσεων -Εγχειρίδιο χρήσης αξιολογητή

# Περιεχόμενα

| Είσοδος                      | 3    |
|------------------------------|------|
| Dashboard                    | 4    |
| Μενού Πλοήγησης              | 4    |
| Προσκλήσεις Ενδιαφέροντος    | 5    |
| Προβολή Αιτήσεων Πρόσκλησης  | 6    |
| Επισκόπηση Αίτησης           | 7    |
| Προσκλήσεις Προσφορών        | 8    |
| Προβολή Προσφορών Πρόσκλησης | 9    |
| Επισκόπηση Προσφοράς         | . 10 |
| Ο Λογαριασμός μου            | . 11 |

### Είσοδος

Η διεύθυνση (URL) της «Πλατφόρμας Διαχείρισης Προσκλήσεων» είναι η: https://adminpros.proskliseis.rc.aueb.gr

Για την είσοδό σας βάζετε το **email** σας και τον **κωδικό** (password) <u>που σας έχει αποσταλθεί</u> <u>στο email σας (αυτόματα) από την πλατφόρμα</u> όταν ο διαχειριστής του ΕΛΚΕ σας όρισε ως αξιολογητή σε μια πρόσκληση.

|                                                                                                    | οικονομικό<br>πανεπιζτημιό<br>αθηναν<br>Είδικος λογαρίας                        | ATHENS UNIVERSITY<br>OF ECONOMICS<br>AND BUSINESS                                                                                                    |             |  |
|----------------------------------------------------------------------------------------------------|---------------------------------------------------------------------------------|----------------------------------------------------------------------------------------------------|-------------|--|
|                                                                                                    | E<br>trail<br>test eksiologit<br>Passed<br>Or<br>Ecystore 1                     | tiagloueb.gr<br>Φ<br>Cogin<br>av vulvek tipotetpane:                                                                                                    |             |  |
| ΕΛΚΕ<br>Σύστοση<br>Δούτρηση<br>Αιθόμτου Ευναμικό<br>Διαχρίακη Πούστας<br>Επιτροσή Ηούνζεταις Δευνουλογίας<br>της Έραινους<br>Χρόφιαμαι Στύκδομαι<br>Ηλατορονικάς Υπαρασίας ΕΤΑΙΟΙ<br>Ηλατορονικάς Υπαρασίας ΕΤΑΙΟΙ<br>Ηλατορονικάς Υπαρασίας ΕΤΑΙΟΙ | Έργα<br>Οσηνός Αυτιγίρισης<br>Συκδηρίασης (παιχοινής Έραυνούν κα.<br>Διαφέρισης | Δεαγωνισμοί-Προσιλήζοεις<br>Διαγωτικά<br>Απαγώτου<br>Πορολήστις Εκδιαφέροτος<br>Αποτοίωση Απαταλισμάτω<br>Πορολήστις Εκδιαφέροτος<br>Δημότις Διαβολιέτοπς | Επικοινωνία |  |

Εικόνα 1: Σελίδα εισόδου (login page) – Εισαγωγή email και password

Σε περίπτωση που ξεχάσατε τον κωδικό πρόσβασης (password) μπορείτε να κάνετε ανάκτηση πατώντας στο σύνδεσμο «Ξεχάσατε τον κωδικό πρόσβασης;» από όπου θα εισάγετε το email σας και πατάτε «Αποστολή» (Εικόνα 2). Στη συνέχεια θα λάβετε email με τις σχετικές οδηγίες για την αλλαγή κωδικού.

| ος αλλαγ | ής κωδικο      |
|----------|----------------|
|          |                |
|          | $\sim$         |
|          |                |
| 🗙 Акиро  | ✔ Αποστολή     |
|          | <b>χ</b> Άκυρο |

Εικόνα 2: Αποστολή αιτήματος αλλαγής κωδικού πρόσβασης στο email του Αξιολογητή

#### Dashboard

Στην σελίδα «*Dashboard*» εμφανίζονται πληροφορίες (tiles) σχετικά με το πλήθος των προσκλήσεων (ανά κατηγορία, προσκλήσεις ενδιαφέροντος/προσφορών) που έχετε ορισθεί ως αξιολογητής.

|                                                                                                    | OIKONOMIKO<br>AAHERIZTHHIO<br>AOHADA<br>ELOIKOZ KOTAPIAEMOZ KONAYAION EPEYNAZ                                                                                                    |                                                                                        |
|----------------------------------------------------------------------------------------------------|----------------------------------------------------------------------------------------------------|----------------------------------------------------------------------------------------|
| Dashboard 📑 ПроокХ/јосц                                                                                                    | Ενδιαφέροντος 🖹 Προσκλήσεις Προσφορών 🕑 Βοήθεια                                                                                                    | <b>0</b> ~                                                                             |
| Dashboard                                                                                                    | τος προς<br>Προσκλήστις Προσφοριών προς<br>Αξισλληγοη                                                                                                    |                                                                                        |
| ΕΛΚΕ<br>Σύσταση<br>ιδιαίσηση<br>Ανθήσιτου δανοφοκά<br>Διαρτίζικαι Σανοφοκά<br>Επιτροπή Τθισθράτικα Σανοπολογίας<br>της Έγιουνος<br>Χρήσυρα Σύνθετουο<br>Ησλατροσκές Τηπροδίες ΕΛΝΕ<br>Ηδιατροσκές Τηπροδίες ΕΛΝΕ<br>Ηδιατροσκές Τηπροδίες ΕΛΝΕ | Εργα Διαγιώνταμοί-Προσκλήσεις<br>αδηγόεμακς [κτητροτής Γριανιών και<br>ακοχείρισης<br>ακοχείρισης<br>προσλήσιας Νόσαφέροντος<br>Ανασύναση Αποτελεαφέροντος<br>Ανασύναση Αποτελεαφέροντος<br>Ανασύναση Αποτελεαφέροντος<br>Ανασύναση Κητοελεαφέροντος<br>αγμόσις μαθρούλουσης | Επικοινωνία<br>● ιοφαληγώς 46, ΓΧ, 112.51 - ΛΟΗΝΑ<br>L 152 (2002)<br>■ ιπδισμης suebag |

Εικόνα 3: Dashboard Αξιολογητή

#### Μενού Πλοήγησης

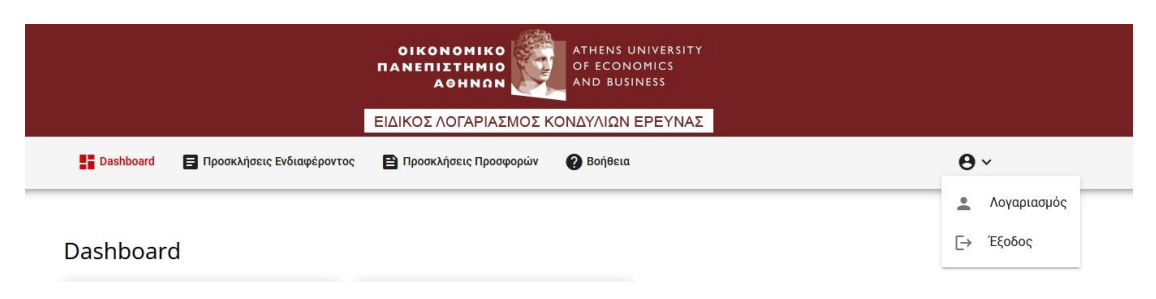

Εικόνα 4: Όλες οι επιλογές που εμφανίζονται στο οριζόντιο μενου

# Προσκλήσεις Ενδιαφέροντος

Εμφανίζονται όλες οι Προσκλήσεις εκδήλωσης ενδιαφέροντος για φυσικά πρόσωπα για τις οποίες έχετε επιλεχθεί-ορισθεί ως αξιολογητής των αιτήσεων. Στη τελευταία στήλη κάθε γραμμής (βλέπε Εικόνα 5) υπάρχει κουμπί το οποίο οδηγεί στη σελίδα όπου εμφανίζονται όλες οι αιτήσεις της αντίστοιχης πρόσκλησης.

|       |                   |                         | ΕΙΔΙΚΟΣ ΛΟΓΑΡΙΑΣΜΟΣ Ι                                                                                                    | ΚΟΝΔΥΛΙΩΝ ΕΡΕΥΝΑΣ                                          |                                                                                                    |                                |
|-------|-------------------|-------------------------|----------------------------------------------------------------------------------------------------|------------------------------------------------------------|----------------------------------------------------------------------------------------------------|--------------------------------|
| Dathi | bard 📘 Προσκλήσ   | ιεις Ενδιαφέροντος      | 🖺 Προσκλήσεις Προσφορών                                                                                                    | 🕜 Βοήθεια                                                  | θ~                                                                                                    |                                |
| Про   | ισκλήσεις Ει      | νδιαφέρον               | ντος προς Αξιολόγ                                                                                                    | νηση                                                       |                                                                                                    |                                |
| Αρ. Γ | ρωτοκάλλου Αρ. Πρ | όσκλησης Έτος           | θέση                                                                                                    | Κατάσταση Σύνολο Αιτήσεις<br>Κατάσταση Αιτήσεων Αξιολόγησι | Ημ. Έναρξη Ημ. Λήξη<br>Ι                                                                                     |                                |
| 9990  | 1111-21           | 40 2021                 | Ερευνητική δραστηριότητα σχιστικά με<br>τη δημιουργία ενός διεπιστημονικού<br>εκποιδευσικού προγράμματος με τίτλο<br>«Τίτλος Προγράμματος»<br>Ιδιότητα: Πρόεδρος | Yisa<br>Atuakayijarj 1 1                                   | 09/07/2021 00:54 21/07/2021 00:54                                                                            | Προβολή αιτήσεων<br>πρόσκλησης |
|       |                   |                         |                                                                                                    | Items per page: 10                                         | ▼ 1-1of1 (< < >>)                                                                                            |                                |
| елке  |                   | Έργα                    | ۵                                                                                                    | ιαγωνισμοί-Προσκλήσεις                                     | Επικοινωνία                                                                                                  |                                |
|       |                   | Οδηγός Δια<br>Συνεδριάο | αχείρισης Δ<br>εις Επιτροπής Ερευνών και /                                                                                                    | ιταγωνισμοί<br>Ινακοίνωση Αποτελεσμάτων                    | <ul> <li>Κεφαλληνίας 46, Τ.Κ. 112 51 - ΑΟΗΝΑ</li> <li>+30 210 8203830</li> <li>info(at)rc.aueb.gr</li> </ul> |                                |

Εικόνα 5: Εμφάνιση των προσκλήσεων ενδιαφέροντος που έχετε ορισθεί ως αξιολογητής

#### Προβολή Αιτήσεων Πρόσκλησης

| Dashboard 🛛 😝 Προσκλήσεις                                                                                                    | Ενδιαφέροντος 🖺 Προσκλήσεις Προσφορι                                                     | ύν 🕜 Βοήθεια                                                                        | <b>0</b> ~                                                                                                    |
|----------------------------------------------------------------------------------------------------|------------------------------------------------------------------------------------------|-------------------------------------------------------------------------------------|----------------------------------------------------------------------------------------------------|
| Προσκλήσεις Ενδιαφέροντος > Προ                                                                                                    | 3ολή Αιτήσεων Πρόσκλησης με Αρ. Πρωτ.: 9999.                                             | /11111-21                                                                           |                                                                                                    |
| Προβολή Αιτήσεω                                                                                                    | υν Πρόσκλησης με Αρ. Π                                                                   | p.: 9999/11111-21                                                                   |                                                                                                    |
|                                                                                                    |                                                                                          |                                                                                     | - Επιστροφή                                                                                                    |
| Στοιχεία Πρόσκλησης                                                                                                    |                                                                                          |                                                                                     |                                                                                                    |
| Τίτλος ποόσκλησης:                                                                                                    | MANAGING DIGITAL TRANSFORMATION 0005                                                     | wóc Béanc: testi                                                                    |                                                                                                    |
| Αρ. πρωτοκόλλου πρόσκλησης:                                                                                                    | 9999/11111-21                                                                            | and acould acould                                                                   |                                                                                                    |
| Αρ. ΑΔΑ πρόσκλησης:                                                                                                    | ΨΛ3K469B4M-8Σ0                                                                           | 1                                                                                   |                                                                                                    |
| Αριθμός Πρόσκλησης:                                                                                                    | 40                                                                                       |                                                                                     |                                                                                                    |
| Έτος Πρόσκλησης:                                                                                                    | 2021                                                                                     |                                                                                     |                                                                                                    |
| Κείμενο πρόσκλησης:                                                                                                    | Προβολή αρχείου πρόσκλησης                                                               | 10 A                                                                                |                                                                                                    |
| Σχόλια προς τους Αξιολογητές:                                                                                                    | οι αιτήσεις κε Αξιολογητή μπλα μπαλ μπλ                                                  | <b>C</b> 2 <b></b>                                                                  |                                                                                                    |
| Έγγραφα Αξιολόγησης:                                                                                                    | Κατέβασμα εγγράφων αξιολόγησης                                                           | 53                                                                                  |                                                                                                    |
| Αιτήσεις προς Αξιολόγη<br>Αρ. πρωτοκάλλου Θέση<br>1222222                                                                              | קסמדקטולודיזה הקרדנוגל με τη δημιουργία ενός διεπιιστη<br>τη με τίλη «Παλη Παγοθηματική» | Ernail<br>ມອນສະນັກກາວເຮັດບານເວດີ ຮະໜີຫຼາກລັດ ເດ                                     | Казабокаот Нуи Уноромус<br>и Приловейлифије 11/07/2021 00.59 🕞 4                                                       |
|                                                                                                    |                                                                                          | itens per page. 1                                                                   | 1-1011 (K K S S)                                                                                                    |
| EAKE                                                                                                    | Έργα                                                                                     | Διαγωνισμοί-Προσκλήσεις                                                             | Επικοινωνία                                                                                                    |
| Σύσταση<br>Δεοίκηση<br>Ανθρώπινο Δυναμικό<br>Διαχείριση Ποιότητας                                                                      | Οδηγός Διαχείρισης<br>Συνεδριάσεις Επιτροπής Ερευνών και<br>Διαχείρισης                  | διαγωνισμοί<br>Ανακοίνωση Αποτελεσμάτων<br>Διαγωνισμών<br>Προσκλήσεις Ενδιαφέροντος | <ul> <li>€ Regableyda; 48, 75, 112.51 - A0610A</li> <li>&gt;&gt; 30 210 0200850</li> <li>■ Info(st)rCauebay</li> </ul> |
| Επιτροπή Ηθινής και Δεοντολογίας<br>της Έρευνας<br>Χρήσιμοι Σύνδεσμοι<br>Ηλικτρουνικής Υπηριοδίας ΕΛΚΕ<br>Ηλιατοιοικής Υπηριοδίας ΕΛΚΕ |                                                                                          | Ανακοίνωση Αποτελεσμάτων<br>Προσκλήσεων Ενδεαφέροντος<br>Δημόσιες Δεαβουλεύσεις     |                                                                                                    |
| Ηλεκτρονοιές Υπηρεσίες ΕΤΗΙCS                                                                                                    |                                                                                          |                                                                                     |                                                                                                    |
| Ympeoler, e-SENATE                                                                                                    |                                                                                          |                                                                                     |                                                                                                    |

Εικόνα 6: Εμφάνιση των όλων των αιτήσεων της πρόσκλησης με Αρ. Πρωτοκόλλου 9999/11111-21

Στη σελίδα αυτή εμφανίζονται:

- Τα βασικά στοιχεία της πρόσκλησης (πχ τίτλος, αρ. πρωτοκόλλου πρόσκλησης κτλ. βλέπε Εικόνα 6 - 1).
- Τυχόν σχόλια που έχει προσθέσει ο διαχειριστής (υπάλληλος ΕΛΚΕ) της πρόσκλησης και αφορούν την αξιολόγηση (βλέπε Εικόνα 6 - 2).
- Το αρχείο (zip/rar) με τα απαραίτητα έγγραφα που θα πρέπει να συμπληρώσει ο αξιολογητής (βλέπε Εικόνα 6 - 3). Το αρχείο έχει αποσταλθεί και στο email που έλαβε ο αξιολογητής.
- 4. Πίνακας ο οποίος περιέχει σύνοψη όλων των αιτήσεων που έχουν υποβληθεί, για κάθε αίτηση στη τελευταία στήλη υπάρχει σχετικό κουμπί που οδηγεί στην επισκόπηση της αίτησης (βλέπε Εικόνα 6 4) από όπου ο αξιολογητής έχει πρόσβαση σε όλα τα στοιχεία της αίτησης.

#### Επισκόπηση Αίτησης

|                                                                                                    |                                                    | ΕΙΔΙΚΟΣ ΛΟΓΑΡΙΑΣΜΟΣ                           | ΚΟΝΔΥΔΙΩΝ ΕΡΕΥΝΑΣ                                                                                                    |                                                                                          |                      |
|----------------------------------------------------------------------------------------------------|----------------------------------------------------|-----------------------------------------------|----------------------------------------------------------------------------------------------------|------------------------------------------------------------------------------------------|----------------------|
| Dashboard 🖪 Прозка/је                                                                                                    | ις Ενδιεκρέροντος                                  | 🖺 Προσκλήσεις Προσφορώ                        | e 🚱 Botjēssa                                                                                                    |                                                                                          | e,∼                  |
| προσιλήσεις Ευδιαρέροντος > π<br>Επισκόπηση Αίτ                                                                                                    | <sup>χορολή Αττήρεων Πη</sup><br>ησης με Αγ        | обокларии на прик.: 9999/1<br>р. Пр.: 1222222 | 1111 21 > Айтуат ре Ар. Прыс: 12<br>2                                                                                                    | 222222                                                                                   |                      |
| Ημερομηνία Υποβολής:                                                                                                    | 11/07/2921 09:5                                    | 59                                            |                                                                                                    |                                                                                          |                      |
| Αριθμός Πρωτοκόλλου Αίτηση                                                                                                    | 12222222                                           |                                               |                                                                                                    |                                                                                          |                      |
| Θέση Υποψηφιότητας:                                                                                                    | Ερευκητική δρα<br>Προγράμματος                     | ιστηριότητα σχετικά με τη δημι<br>1           | οιργία ενός διεπιστημονικού εκπαι                                                                                                    | ieuτικού προγράμματος με ti                                                              | 12Ao «T12Aoς         |
| Email:                                                                                                    | test@gmail.com                                     |                                               |                                                                                                    |                                                                                          |                      |
| Επώνυμο:                                                                                                    | Doe                                                |                                               |                                                                                                    |                                                                                          |                      |
| Όνομα:                                                                                                    | Peter                                              |                                               |                                                                                                    |                                                                                          |                      |
| Πατρώνυμο:                                                                                                    | Jin                                                |                                               |                                                                                                    |                                                                                          |                      |
| Αριθμός Δελτίου Ταυτότητας:                                                                                                    | TR2334455                                          |                                               |                                                                                                    |                                                                                          |                      |
| Διεύθυνση:                                                                                                    | mpla 2. Athens                                     |                                               |                                                                                                    |                                                                                          |                      |
| Τηλέφωνο:                                                                                                    | 9939977777                                         |                                               |                                                                                                    |                                                                                          |                      |
| Φάκελος Υποψηφιότητας                                                                                                    | 🛓 Κατέβασ                                          | μα Φάκελου Υποψηψιάτητας                      |                                                                                                    |                                                                                          |                      |
| Εκτε α Δακατολογητικά:                                                                                                    | 🛓 Κατάβου                                          | μα αυμπληρισματικού αρχαίου                   |                                                                                                    |                                                                                          |                      |
|                                                                                                    |                                                    |                                               |                                                                                                    |                                                                                          | 🗲 Επιστροφή          |
| ΕΛΧΕ<br>Τρώτου το<br>Ανάδηση<br>Ανάχθαιου δοναμικά<br>Αναχύμετη Πολότρια,<br>Επιρωτή Ενώτρια, μαι Δαναταδιοβάς<br>τος Τρανισός<br>Χρήτρωπο Σλόταριου, Γιλότα<br>Πάλογαρανους, Υπημετοία, (1970) | Έργα<br>Οδιγκής Αυτη<br>Συνεξοιάσει<br>Διαχείρισης | ι<br>γίρισης<br>ς Επιτροπής Εριτικών και      | λιαγκωνισμοί-Πρασκλήσεις<br>Δειρωνιμοί<br>Αισονίνωση Ροστέλουμδαιν<br>Δαιρωνομίνο<br>Γροπολήροις Ιδιασμέρουσης<br>Αισονάλομοι Ρόμαιβροσης<br>Δημότις ευχθυσιένους | Επικοινωνία<br>κορολληρίος 45,1<br>< 302 το εροασο<br>ofble()cauetage<br>ofble()cauetage | (x, 112 S1 - Altrida |

Εικόνα 7: Προβολή στοιχείων αίτησης με Αρ. Πρωτοκόλλου 12222222

Στη σελίδα αυτή ο αξιολογητής έχει πρόσβαση σε όλα τα στοιχεία της υποβληθείσας αίτησης, θα κατεβάσει τον φάκελο υποψηφιότητας («Κατέβασμα Φακέλου Υποψηφιότητας») ο οποίος περιέχει όλα τα έγγραφα που έχει υποβάλλει ο/η υποψήφιος/α. Σε περίπτωση που ο/η υποψήφιος/α έχει υποβάλλει (εμπρόθεσμα) συμπληρωματικά έγγραφα, θα εμφανιστεί (κάτω από το πεδίο «Φάκελος Υποψηφιότητας») το πεδίο «Extra Δικαιολογητικά» και δίπλα το κουμπί «Κατέβασμα συμπληρωματικού αρχείου» μέσω του οποίου ο αξιολογητής θα μπορεί να κατεβάσει το σχετικό αρχείο (zip/rar) με τα συμπληρωματικά έγγραφα.

## Προσκλήσεις Προσφορών

Εμφανίζονται όλες οι προσκλήσεις προσφορών για τις οποίες έχετε επιλεχθεί-ορισθεί ως αξιολογητής των προσφορών. Στη τελευταία στήλη κάθε γραμμής (βλέπε Εικόνα 8) υπάρχει κουμπί το οποίο οδηγεί στη σελίδα όπου εμφανίζονται όλες οι προσφορές της αντίστοιχης πρόσκλησης.

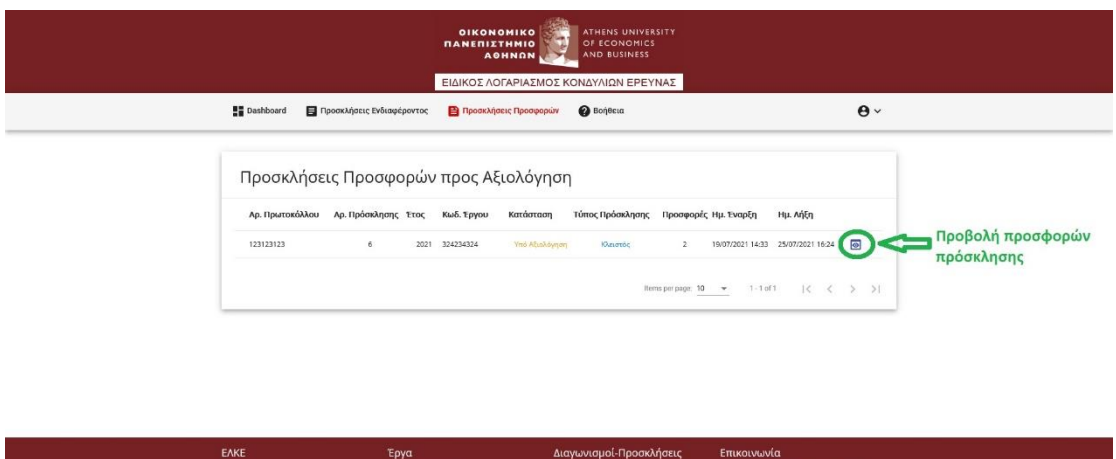

| EAKE                                                                                                    | Έργα                                                                     | Διαγωνισμοί-Προσκλήσεις                                                                                                    | Επικοινωνία                                                                     |
|----------------------------------------------------------------------------------------------------|--------------------------------------------------------------------------|----------------------------------------------------------------------------------------------------|---------------------------------------------------------------------------------|
| Σύσταση<br>Δικέρτομη<br>Ανάρτοποιο δυνοφαικό<br>Διαχορίφωπο Ποιάνητος<br>Επτοροπή Ηθυνής και Δατοκτολογίας<br>της Έρτουος<br>Αγάρτομα Σύδιδατρική<br>Γιδαταρουκτάς Τηποροτίας ΕλλΕΙ<br>Ηλαταρουκτάς Τηποροτίας ΕλλΕΙ<br>Ηλαταρουκτάς Τηποροτίας ΕλλΕΙ<br>Ηλαταρουκτάς Τηποροτίας ΕλλΕΙ<br>Ηλαταρουκτάς Τηποροτίας ΕλλΕΙ<br>Ηλαταρουκτάς Τηποροτίας ΕλλΕΙ<br>Ηλαταρουκτάς Τηποροτίας ΕλλΕΙ | Ο Επρόγε Δηχείρισης<br>Συμαβρώσης Γιατροπής Εριτυκίαν και<br>Διαφείρισης | ατρομοιχοί<br>Αναστόμους Μπαλλαμάτων<br>Σοροκομοίο<br>Τμοσπλήσεις Βιδιαιθρότος<br>Αναστόμους Μπαλλαμάτων<br>Ηροπλήσεων Ειδιαιθρότους<br>αμφίσεις Διάβουλιδηκς | e rogovývníka (4, T.K. 11231-Johnin).<br>↓ - vy 20 oslavený<br>∎ infolnýc-aneby |
| Commenter in 2021 Eclaride Accessionemide Versile dis au Tr                                                                                                    | service ODA All Distor Decement                                          |                                                                                                    |                                                                                 |

Εικόνα 8: Προβολή προσκλήσεων προσφορών που έχετε ορισθεί ως αξιολογητής

#### Προβολή Προσφορών Πρόσκλησης

|                                                                                                    | ΕΙΔΙΚΟΣ                                                      | ΑΘΗΝΩΝ                                            |                                                                                                    |                                                                                      |            |
|----------------------------------------------------------------------------------------------------|--------------------------------------------------------------|---------------------------------------------------|----------------------------------------------------------------------------------------------------|--------------------------------------------------------------------------------------|------------|
| 🚦 Dashboard 🛛 🖬 Προσκλήσεις                                                                                                    | Ενδιαφέροντος 📔 Προσ                                         | ιλήσεις Προσφορών                                 | 🕜 Βοήθεια                                                                                                    | e                                                                                    | <b>∍</b> ~ |
| Προσκλήσεις Προσφορών > Προσφ                                                                                                    | ορές Πρόσκλησης με Αρ. Πρωτ                                  | :: 123123123                                      |                                                                                                    |                                                                                      |            |
| Προβολή Προσφα                                                                                                    | ορών Πρόσκλησ                                                | σης με Αρ. Π                                      | lp.: 123123123                                                                                                    |                                                                                      |            |
|                                                                                                    |                                                              |                                                   |                                                                                                    | ← Επιστρο                                                                            | φή         |
| Στοιχεία Πρόσκλησης                                                                                                    |                                                              |                                                   | _                                                                                                    |                                                                                      |            |
| Τίτλος πρόσκλησης:                                                                                                    | Πρόσκληση Υποβολής Προσ                                      | φοράς για σύναψη δημ                              | ιόσιας σύμβασης - 123456                                                                                                    |                                                                                      |            |
| Αρ. πρωτοκόλλου πρόσκλησης:                                                                                                    | 123123123                                                    |                                                   |                                                                                                    |                                                                                      |            |
| Αρ. ΑΔΑΜ πρόσκλησης:                                                                                                    | sdfsdfsd34                                                   |                                                   |                                                                                                    | 1                                                                                    |            |
| Αριθμός Πρόσκλησης:                                                                                                    | 6                                                            |                                                   |                                                                                                    | 1                                                                                    |            |
| Έτος Πρόσκλησης:                                                                                                    | 2021                                                         |                                                   |                                                                                                    |                                                                                      |            |
| Κείμενο πρόσκλησης:                                                                                                    | Προβολή αρχείου πρόσκλη                                      | εης                                               |                                                                                                    |                                                                                      |            |
| Σχόλια προς τον Αξιολογητή:                                                                                                    | fgdd                                                         |                                                   | 2                                                                                                    |                                                                                      |            |
| Έγγραφα Αξιολόγησης:                                                                                                    | Κατέβασμα εγγράφων αξιολ                                     | όγησης                                            | 3                                                                                                    |                                                                                      |            |
| Προσφορές προς Αξιολ                                                                                                    | ιόγηση<br>επωνυμία                                           | Email                                             |                                                                                                    | Κατάσταση Ημ. Υποβολής                                                               |            |
| 65465656565 987654321                                                                                                    | Company2 AE                                                  | company2@examp                                    | le.com                                                                                                    | Πρωτοκολληθηκε 25/07/2021 16:22                                                      |            |
| 4565435435345345345 123456789                                                                                                    | Company1 AE                                                  | company1@somev                                    | where.com                                                                                                    | Прытокоλληθηκε 21/07/2021 00:24                                                      | 5-24       |
|                                                                                                    |                                                              |                                                   | Rems per page: 1                                                                                                    | 1 <u>0 ▼</u> 1-2of2  < < >                                                           | ×I         |
| ЕЛКЕ                                                                                                    | Έργα                                                         | Δια                                               | γωνισμοί-Προσκλήσεις                                                                                                    | Επικοινωνία                                                                          |            |
| Σύσταση<br>Διοίκεραη<br>Ανθρόπτινο Δυναμικό<br>Διαχείριση Πούστητας<br>Επτεροπή Ηθυής και Δεοντολογίας<br>της Έρτυνας<br>Χρήσιμοι Σύνδεομοι<br>Ηθιακτρουοικές Υπηρεσίες ΕΛΙΚΕ | Οδηγός Διαχείριοης<br>Συνδριάσεις Επιτροπής Ι<br>Διαχείρισης | δια<br>ρετινών και Αντ<br>δια<br>Πρι<br>Αντ<br>Δη | ງເພາະຊາຍ<br>ເວລີ້ນແຕກ AmoreDessyldrew<br>ງແພາະຊາຍູເພັນ<br>ອອນໃກ່ອາຊະ Selikapsfpourtoc<br>ເວລີ້ນແຕກ AmoreDessyldrew<br>ອອນໃກ້ງຕອນທະຮັບເຈີຍແຊສ໌ງ່ອຍແຕດ<br>ແຕ່ອາຊະ ລູໂຍລີງອບເຫັນເຈົ້າສະດູ | ● Kuyaλinyiar, 45, T.K, 112, 51 - AGHN<br>S = 30,210,8203830<br>■ Info[ad]rc.aush.gr |            |

Εικόνα 9: Εμφάνιση όλων των προσφορών της πρόσκλησης με Αρ. Πρωτοκόλλου 123123123

Στη σελίδα αυτή εμφανίζονται:

- Τα βασικά στοιχεία της πρόσκλησης (πχ τίτλος, αρ. πρωτοκόλλου πρόσκλησης κτλ. βλέπε Εικόνα 9 - 1).
- Τυχόν σχόλια που έχει προσθέσει ο διαχειριστής (υπάλληλος ΕΛΚΕ) της πρόσκλησης και αφορούν την αξιολόγηση (βλέπε Εικόνα 9 - 2).
- Το αρχείο (zip/rar) με τα απαραίτητα έγγραφα που θα πρέπει να συμπληρώσει ο αξιολογητής (βλέπε Εικόνα 9 - 3). Το αρχείο έχει αποσταλθεί και στο email που έλαβε ο αξιολογητής.
- 4. Πίνακας ο οποίος περιέχει σύνοψη όλων των προσφορών που έχουν υποβληθεί, για κάθε προσφορά στη τελευταία στήλη υπάρχει σχετικό κουμπί που οδηγεί στην επισκόπηση της προσφοράς (βλέπε Εικόνα 9 4) από όπου ο αξιολογητής έχει πρόσβαση σε όλα τα στοιχεία της προσφοράς.

#### Επισκόπηση Προσφοράς

|                                                                                                    |                                                     |                                                            | OF ECONOMICS<br>AND BUSINESS                                                                        |             |             |
|----------------------------------------------------------------------------------------------------|-----------------------------------------------------|------------------------------------------------------------|----------------------------------------------------------------------------------------------------|-------------|-------------|
|                                                                                                    |                                                     | ΕΙΔΙΚΟΣ ΛΟΓΑΡΙΑΣΜΟΣ Η                                      | ΟΝΔΥΛΙΩΝ ΕΡΕΥΝΑΣ                                                                                    |             |             |
| Dashboard 🖪 Προσκλήσεις                                                                                                    | Ενδιαφέροντος                                       | 🖹 Προσκλήσεις Προσφορών                                    | 🕑 Βοήθεια                                                                                           |             | <b>0</b> ~  |
| προσιλήσεις προσφορών > προβο<br>Επισκόπηση Προ                                                                                                    | νή προσφορών πρ<br>σφοράς μ                         | όσκλησης με Αρ. Πρωτ.: 12312312<br>1ε Αρ. Πρ.: 654656      | а » Проафора́ µг Ар. Прыт.: 65463<br>56565                                                          | 6656565     |             |
| Ημερομηνία Υποβολάς-                                                                                                    | 25/07/2021 16:2                                     | 2                                                          |                                                                                                    |             |             |
|                                                                                                    | 65465656565                                         | 5                                                          |                                                                                                    |             |             |
| Eminautor                                                                                                    | Company2 AF                                         |                                                            |                                                                                                    |             |             |
| AΦM:                                                                                                    | 987654321                                           |                                                            |                                                                                                    |             |             |
| Διεύθυνση:                                                                                                    | Κάπου 3. Κηφισ                                      | á                                                          |                                                                                                    |             |             |
| Τηλέφωνο:                                                                                                    | 99999999999                                         |                                                            |                                                                                                    |             |             |
| Email:                                                                                                    | company2@exa                                        | mple.com                                                   |                                                                                                    |             |             |
| Φάκιλος Προσφοράς:                                                                                                    | 🛓 Κατέβασ                                           | ια Φάκελου Προσφοράς                                       |                                                                                                    |             |             |
|                                                                                                    |                                                     |                                                            |                                                                                                    | <b></b>     | Επιστροφή   |
|                                                                                                    |                                                     |                                                            |                                                                                                    |             |             |
| ΕΛΚΕ<br>Σύσταση<br>Διοίκηση<br>Αυθρώπουο Δυναμικό<br>Διοχράζεμαη Ποιότητας                                                                                               | Έργα<br>Οδηγός Διαχι<br>Συνεδριάσεια<br>Διαχείρισης | Διο<br>τίρισης Δι<br>Επιτροπής Ερειονών και Αι<br>Δι<br>Πι | γωνισμοί-Προσκλήσεις<br>ηνωνισμοί<br>ακοίνωση Αποτελεσμάτων<br>ηνωνισμών<br>οσκλήσεις Ενδιαφέροντος | Επικοινωνία | SI - AGHINA |
| Επτεροπή Ηθωής και Δεοντολογίας<br>της Έρινος<br>Χορίαμοι Σύοδοσμοι<br>Ιδάκτερονικές Υπηριοδίες ΚΙΜΕ<br>Ιδάκτερονικές Υπηριοδίες ΚΙΜΕΙ<br>Ιδάκτερονικές Υπηριοδίες ΓΠΙCS |                                                     | λο<br>Πι<br>Δτ                                             | ακοίνωση Αποτελεομάτων<br>οσκλήσεων Ενδιαφέροντος<br>μόσιες Διαβουλεύσεις                           |             |             |

Εικόνα 10: Προβολή στοιχείων προσφοράς με Αρ. Πρωτοκόλλου 65465656565

Στη σελίδα αυτή ο αξιολογητής έχει πρόσβαση σε όλα τα στοιχεία της υποβληθείσας προσφοράς, θα κατεβάσει το αρχείο του φακέλου προσφοράς («Κατέβασμα Φακέλου Προσφοράς») ο οποίος περιέχει όλα τα έγγραφα που έχει υποβάλλει η εταιρεία. Σε περίπτωση που η εταιρεία έχει υποβάλλει (εμπρόθεσμα) συμπληρωματικά έγγραφα, θα εμφανιστεί (κάτω από το πεδίο «Φάκελος Προσφοράς») το πεδίο «Εxtra Δικαιολογητικά» και δίπλα το κουμπί «Κατέβασμα συμπληρωματικού αρχείου» μέσω του οποίου ο αξιολογητής θα μπορεί να κατεβάσει το σχετικό αρχείο (zip/rar) με τα συμπληρωματικά έγγραφα.

#### Ο Λογαριασμός μου

Σε αυτή τη σελίδα ο αξιολογητής μπορεί να δει τα στοιχεία του λογαριασμού του, να διορθώσει το όνομα ή/και το επώνυμό του σε περίπτωση που έγινε κάποιο λάθος (πχ τυπογραφικό) κατά τη δημιουργία του λογαριασμού από το διαχειριστή (Εικόνα 11), αλλά και να αλλάξει τον κωδικό πρόσβασης (Εικόνα 12).

| <br>                        |                                           |                           | ATHENS UNIVERSITY<br>OF ECONOMICS<br>AND BUSINESS      |                   |  |
|-----------------------------|-------------------------------------------|---------------------------|--------------------------------------------------------|-------------------|--|
|                             |                                           | ΕΙΔΙΚΟΣ ΛΟΓΑΡΙΑΣΜΟΣ       | ΚΟΝΔΥΛΙΩΝ ΕΡΕΥΝΑΣ                                      |                   |  |
| Dashboard                   | 🗐 Προσκλήσεις Ενδιαφέροντος               | 🖹 Προσκλήσεις Προσφορών   | 🕜 Βοήθεια                                              | <b>0</b> ~        |  |
|                             |                                           |                           |                                                        |                   |  |
| Ο Λογα                      | ριασμός μου                               |                           |                                                        |                   |  |
| Email                       |                                           |                           |                                                        |                   |  |
| test-aksiolog               | itis@aueb.gr                              |                           |                                                        |                   |  |
| To email Sev uno            | ρεί να ολλάξει                            |                           |                                                        |                   |  |
| Ονομα*                      |                                           |                           |                                                        | ×                 |  |
| Εισάνετε το όνο             | 10 000                                    |                           |                                                        | 8/255             |  |
| Επώνομο *                   |                                           |                           |                                                        |                   |  |
| Διαμαντίδης                 |                                           |                           |                                                        | ×                 |  |
| Elodyete to enu<br>Pólor    | νυμό φας                                  |                           |                                                        | 11/255            |  |
| Δειολογητός                 |                                           |                           |                                                        |                   |  |
| O obligation                |                                           |                           |                                                        |                   |  |
|                             |                                           |                           |                                                        |                   |  |
| C+ ANADAL                   | LUCIKOU .                                 |                           |                                                        |                   |  |
|                             |                                           |                           |                                                        |                   |  |
|                             |                                           |                           |                                                        |                   |  |
| -                           |                                           |                           |                                                        |                   |  |
| Sec. 1                      |                                           |                           | 1- 14                                                  | Sec. 1            |  |
| EAKE                        | Έργα                                      | Δ<br>periorene            | ιαγωνισμοί-Προσκλήσεις                                 | Επικοινωνία       |  |
| Διοίκηση                    | Συνεδριάσι                                | αις Επιτροπής Ερευνών και | εισγαντομοι<br>Ανακοίνωση Αποτελεσμάτων                | S +30 210 8203830 |  |
| Ανθρώπινο Δυναμι            | ιό Διαχείριση<br>                         |                           | λιαγωνισμών<br>Το στο Γουδουστο                        |                   |  |
| Επιτροπή Ηθυκής κ           | ας<br>11 Δεοντολογίας                     |                           | ιροσιστοτις ενοταφεροτείος<br>Ανακοίνωση Αποτελεσμάτων |                   |  |
| της Έρευνας                 |                                           |                           | Προσκλήσεων Ενδιαφέροντος                              |                   |  |
| Χρήσιμοι Σύνδεσμα           | t<br>La comp                              |                           | λημόσιες Διαβουλεύσεις                                 |                   |  |
| Ηλεκτρονικές Υπηρ           | εσίες ΚΕΔΙΒΙΜ                             |                           |                                                        |                   |  |
| Ηλεκτρονικές Υπηρ           | RATES ETHICS                              |                           |                                                        |                   |  |
| Υπηρεσίες e-SENAT           |                                           |                           |                                                        |                   |  |
| Copyright © 2021. Előikéç A | ογοριασμός Κονδυλίων Έρευνος ΟΓΑ ΑΙ Right |                           |                                                        |                   |  |

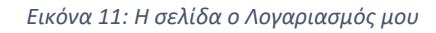

| Τρέχων κωδικός 3       | *                   |   |
|------------------------|---------------------|---|
| 0тт                    |                     | 0 |
| Εισαγάγετε τον τρέχοντ | τα κωδικό πρόσβασης |   |
| Νέος κωδικός *         |                     |   |
| о <del>т</del> то      |                     | 0 |
| Weak                   | Strong              |   |
| Επαλήθευση νέου        | κωδικού *           |   |
| о <del>т</del> то      | ••••                | 0 |

Εικόνα 12: Αλλαγή κωδικού πρόσβασης